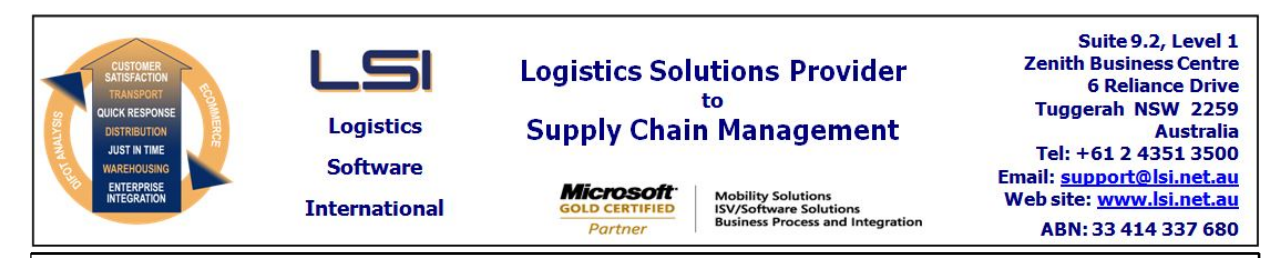

## iSupply software application - release advice - version 9.26.8.1

## Prerequisites - iSupply

<u> Prerequisites - iSupplyRF</u>

Microsoft .NET Compact Framework 3.5

iSupply version 9.26.7.1 Mic Microsoft .NET Framework 4.0 Microsoft Report Viewer 2010 SP1 SAP Crystal Reports Runtime Engine for .NET Framework 4

### iSupply release and version details

iSupply version:9Release status:6Applications released:is

9.26.8.1 General release iSupply, iSupplyWeb, iSupplyRF

This release must be installed to the test environment and user acceptance tested before installation to the live environment

| iSupply version 9.26.8.1 |
|--------------------------|
| MSI path and name:       |
| SQL update scripts:      |

released 21/08/2018 (020902) http://www.lsi.net.au/files/versions/iSupply-9-26-8-1.zip DB9-26-8-1.sql

## **Release inclusions and notes**

| Job-no | Code | Details/remarks                                                                                                    |  |
|--------|------|----------------------------------------------------------------------------------------------------|--|
| 020901 | KS   | SAG726P Order Export - group export by receiver<br>Group product lines by receiver rather than store<br>iSupply, eCS                                    |  |
| 020914 | KS   | SAG726P Order Export - Modify price column mapping<br>Change the price mappings in SAG726P order lines<br>iSupply, eCS                                  |  |
| 020915 | LS   | RF Pick - Pick slip delete message on short ship<br>Rectify delete pick slip message showing when short shipping a pick slip<br>iSupply RF              |  |
| 020916 | KS   | RF Pick - Maximum products per IBN exceeded<br>Rectify issue with pick slips where the trading partner only allows one product<br>per IBN<br>iSupply RF |  |
| 020917 | KS   | Consignment Entry - Change Mode<br>Ensure correct order statuses during change<br>iSupply                                                               |  |
| 020919 | KS   | Consignment Entry - IBN Despatch<br>Ensure address details is always obtained from the order rather than Receiver<br>master<br>iSupply                  |  |
| 020920 | KS   | Export Orders - SAG726P/SAG729P<br>Alter calculation of detail level tax type field for EDI orders<br>iSuppy, eCS                                       |  |
| 020921 | KS   | Consignment Entry - Consignment Reprint<br>Correct barcode DLL version number<br>iSupply                                                                |  |
|        |      |                                                                                                    |  |

## New maintainable settings

| Setting | Details |
|---------|---------|
| None    | None    |
|         |         |

# Import/export file format changes Transaction Data fields None None

<u>Notes</u>

None

#### iSupply install steps for this release when upgrading from iSupply version 9.26.7.1

#### **Preparation**

- 1. Ensure all users are logged out of iSupply and cannot log in.
- 2. Stop the eCS service on the server that runs it.
- 3. Stop any external processes that may access the iSupply database.
- 4. Make a backup copy of the iSupply SQL database.

### Application server (x86)

- 1. Uninstall the currently installed iSupply Windows version via Control Panel.
- 2. Uninstall the currently installed iSupply eCS Service version via Control Panel.
- 3. Install iSupply Windows 9-26-8-1.msi by running "setup.exe".
- 4. Ensure that the configuration file "C:\Program Files\LSI\iSupply Windows\iSupplyWindows.exe.config" has been updated with the server and database names.
- 5. Install iSupply eCS Service 9-26-8-1.msi by running "setup.exe".
- 6. Ensure that the configuration file "C:\Program Files\LSI\iSupply eCS Service
- \iSupplyeCSService.exe.config" has been updated with the server and database names.

### Application server (x64)

- 1. Uninstall the currently installed iSupply Windows version via Control Panel.
- 2. Uninstall the currently installed iSupply eCS Service version via Control Panel.
- 3. Install iSupply Windows 9-26-8-1 x64.msi by running "setup.exe".

4. Ensure that the configuration file "C:\Program Files\LSI\iSupply Windows\iSupplyWindows.exe.config" has been updated with the server and database names.

5. Install iSupply eCS Service 9-26-8-1 x64.msi by running "setup.exe".

6. Ensure that the configuration file "C:\Program Files\LSI\iSupply eCS Service

- $\label{eq:service} \ensuremath{\mathsf{viSupplyeCSService.exe.config}}\xspace \ensuremath{\mathsf{has}}\xspace \ensuremath{\mathsf{been}}\xspace \ensuremath{\mathsf{ubc}}\xspace \ensuremath{\mathsf{viSupplyeCSService.exe.config}}\xspace \ensuremath{\mathsf{has}}\xspace \ensuremath{\mathsf{been}}\xspace \ensuremath{\mathsf{ubc}}\xspace \ensuremath{\mathsf{ubc}}\xspace$
- 7. NGEN iSupply Windows
- 7.1. Place the files "ngen.exe" and "NGENiSupplyWindows.bat" into iSupply's installation directory (Default: "C:\Program Files\LSI\iSupply Windows\Client\").
  7.2. Run the NGENiSupplyWindows.bat from command prompt as an Administrator
- 8. NGEN iSupply eCS Service

8.1. Place the files "ngen.exe" and "NGENiSupplyeCSService.bat" into iSupply's installation directory (Default: "C:\Program Files\LSI\iSupply eCS Service\Client\").

8.2. Run the "NGENiSupplyeCSService.bat" from command prompt as an Administrator

## Web server (x86)

1. Uninstall the currently installed iSupply Web Services version via Control Panel.

- 2. Uninstall the currently installed iSupply Web version via Control Panel.
- 3. Install iSupply Web Services 9-26-8-1.msi by running "setup.exe".

4. Ensure that the configuration file "C:\inetpub\wwwroot\iSupplyWebServices\Web.config" has been updated with the server and database names.

5. Install iSupply Web 9-26-8-1.msi by running "setup.exe".

6. Ensure that the configuration file "C:\inetpub\wwwroot\iSupplyWeb\Web.config" has been updated with the URL of the iSupplyWebServices.

## Web server (x64)

1. Uninstall the currently installed iSupply Web Services version via Control Panel.

- 2. Uninstall the currently installed iSupply Web version via Control Panel.
- 3. Install iSupply Web Services 9-26-8-1 x64.msi by running "setup.exe".

4. Ensure that the configuration file "C:\inetpub\wwwroot\iSupplyWebServices\Web.config" has been updated with the server and database names.

5. Install iSupply Web 9-26-8-1 x64.msi by running "setup.exe".

6. Ensure that the configuration file "C:\inetpub\wwwroot\iSupplyWeb\Web.config" has been updated with the URL of the iSupplyWebServices.

## Database server

1. Run the following database update script(s) (using SQL Server Management Studio) to update the iSupply database: DB9-26-8-1.sql.

## <u>Finalisation</u>

- 1. Test run iSupply.
- 2. Start the eCS service on the server that runs it.
- 3. Start any external processes that may access the iSupply database.
- 4. Allow users to login to iSupply.